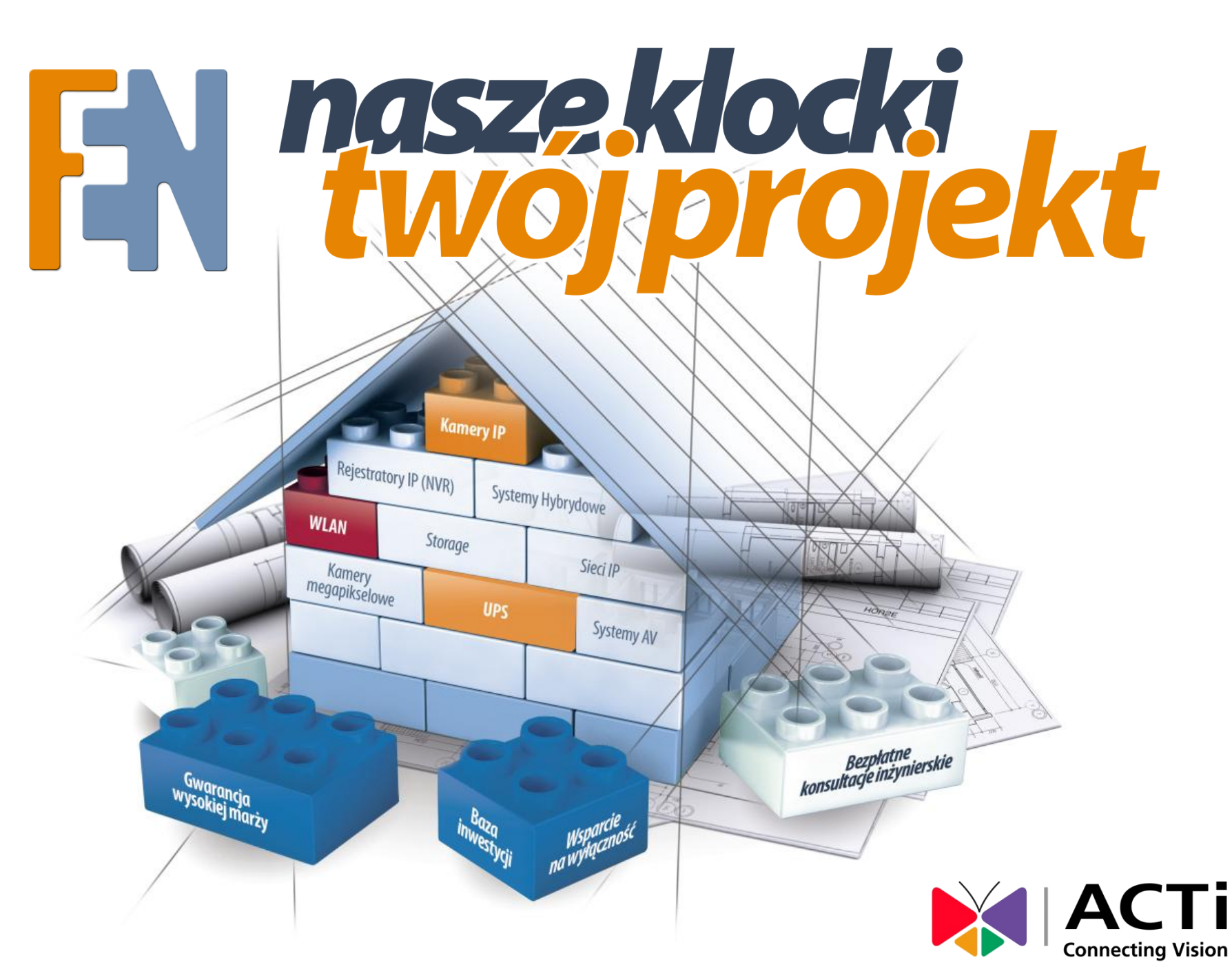

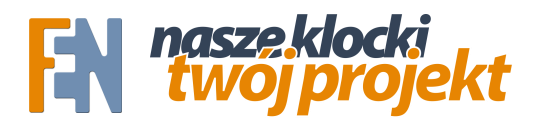

#### Zoom wywoływany detekcją ruchu

ACTi posiada w swojej ofercie kamery stacjonarne z zoomem optycznym.

Kamery ty mają trochę inne zastosowanie niż tradycyjne kamery obrotowe,

gdzie oprócz możliwości zmiany kąta widzenia (zbliżenia) możemy także

zmieniać pole widzenia kamery.

Niemniej jednak, dzięki swojej niskiej cenie, kamery stacjonarne z zoomem

świetnie sprawdzają się w takich lokalizacjach jak:

-Parkingi

- wszelkiego rodzaju hale
- przejścia i korytarze
- linie produkcyjne
- monitoring dróg i miast

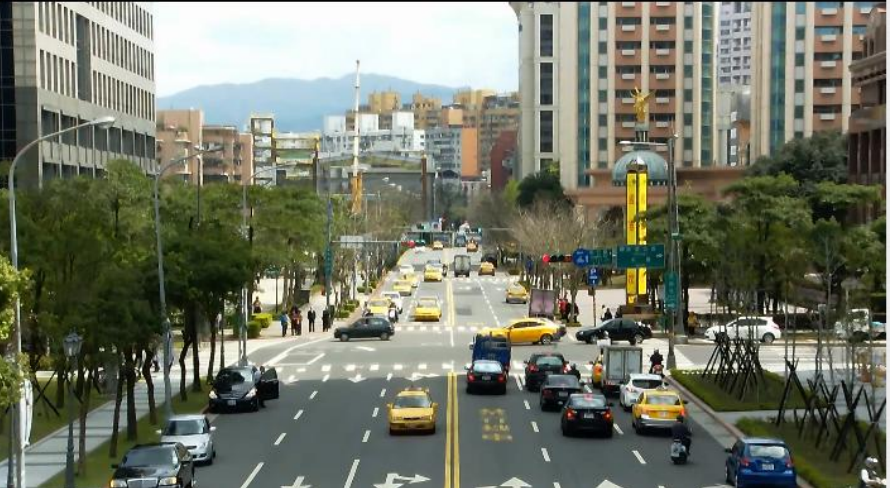

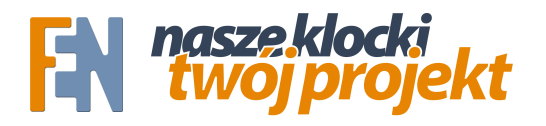

#### Zoom wywoływany detekcją ruchu

ACTi wyposażyło swoje kamery w funkcje automatycznego zoomowania, wyzwalane różnymi zdarzeniami – detekcją ruchu, harmonogramem, wejściem alarmowym.

Dzięki temu możemy jedną kamerą objąć cały parking, a w momencie kiedy do wjazdu podjedzie samochód, kamera wykona automatyczne zbliżenie na

tablice i twarz kierowcy, po czym wróci do swojego pierwotnego ustawienia.

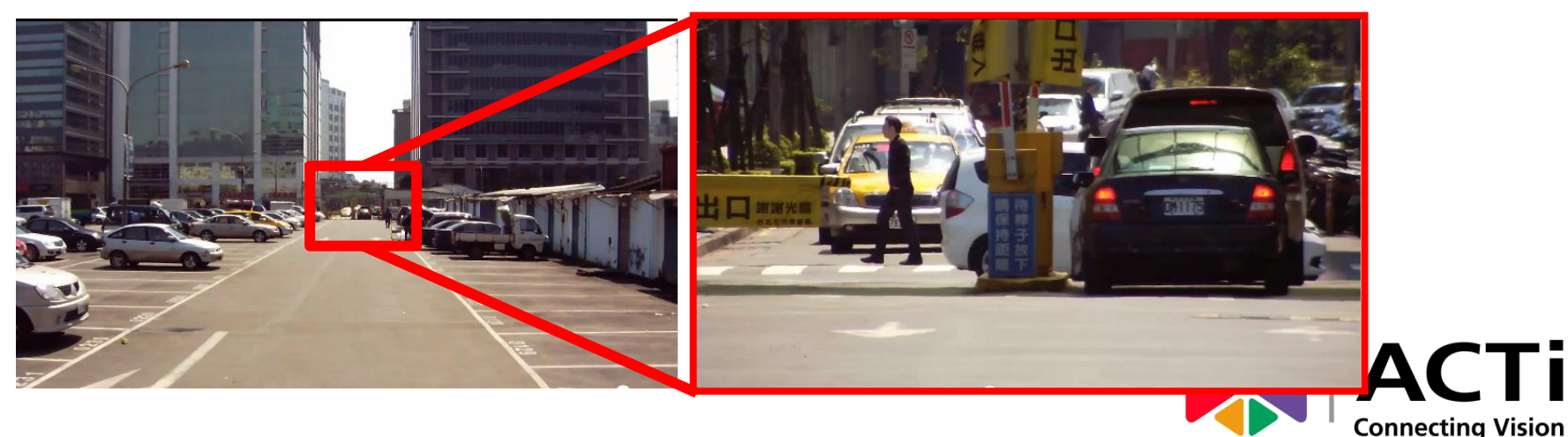

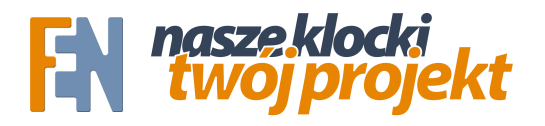

#### Zoom wywoływany detekcją ruchu

Poniżej znajduje się poradnik krok po kroku, pokazujący jak prosto i szybko skonfigurować kamerę, aby wykonywała automatyczny zoom po wykryciu ruchu w danym obszarze.

Manuale powiązane z tym tematem:

- Jak ustawić detekcję ruchu w ACTi http://adf.ly/Fa1jn
- Spis komend URL wraz z opisem http://adf.ly/Fa2cl

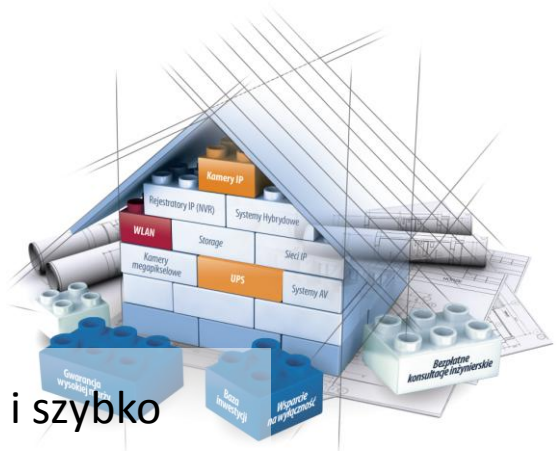

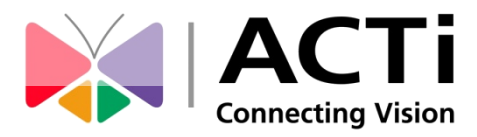

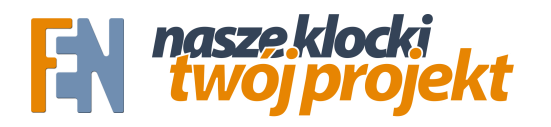

# Ustawienie detekcji ruchu

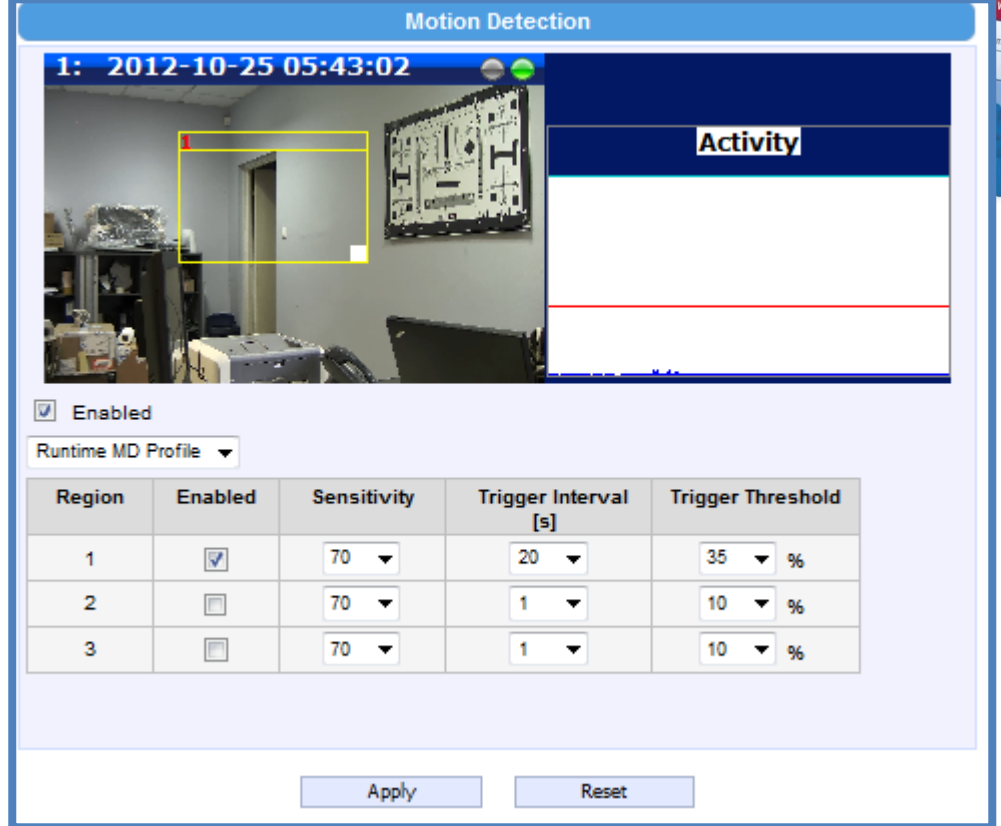

Pierwszym krokiem jest ustawienie detekcji ruchu w wybranym miejscu. Wartości czułości i czułości alarmu należy wybrać w zależności wielkości i szybkości obiektów, na które ma reagować detekcja. Obszerna instrukcja detekcji ruchu w ACTi znajduje się tutaj: <u>http://adf.ly/Fa1jn</u>

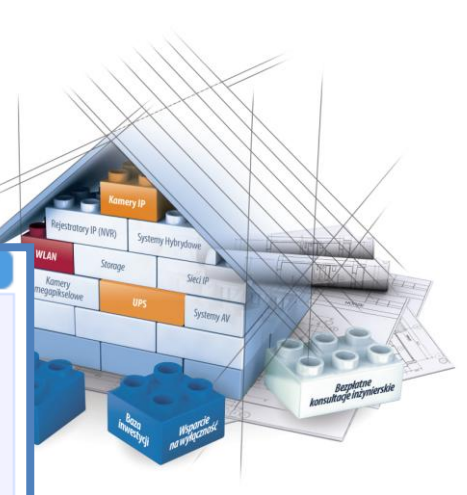

**Connecting Vision** 

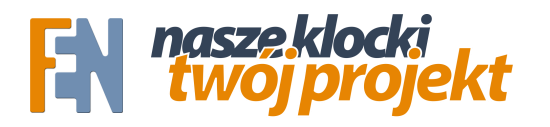

# Ustawienie detekcji ruchu

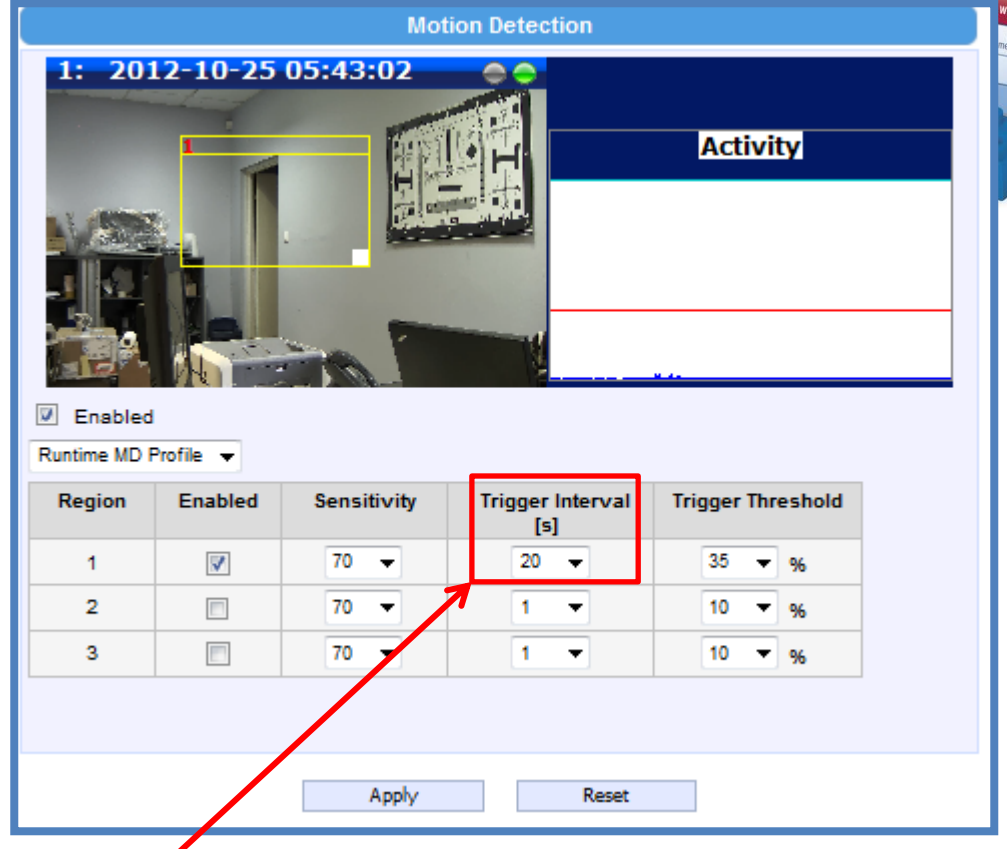

Teneral Teneral Teneral Teneral Teneral Teneral Teneral Teneral Teneral Teneral Teneral Teneral Teneral

**Connecting Vision** 

Ważny jest czas detekcji jaki ustawimy, powinien on być około 5-7 sekund dłuższy niż czas przez jaki kamera ma pozostać w pozycji zoomowanej. Pozwoli nam to uniknąć fałszywych alarmów.

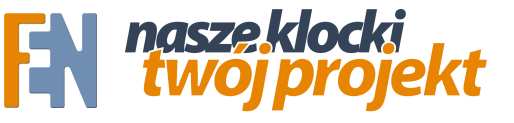

#### Konfiguracja presetów – punktów zoomu

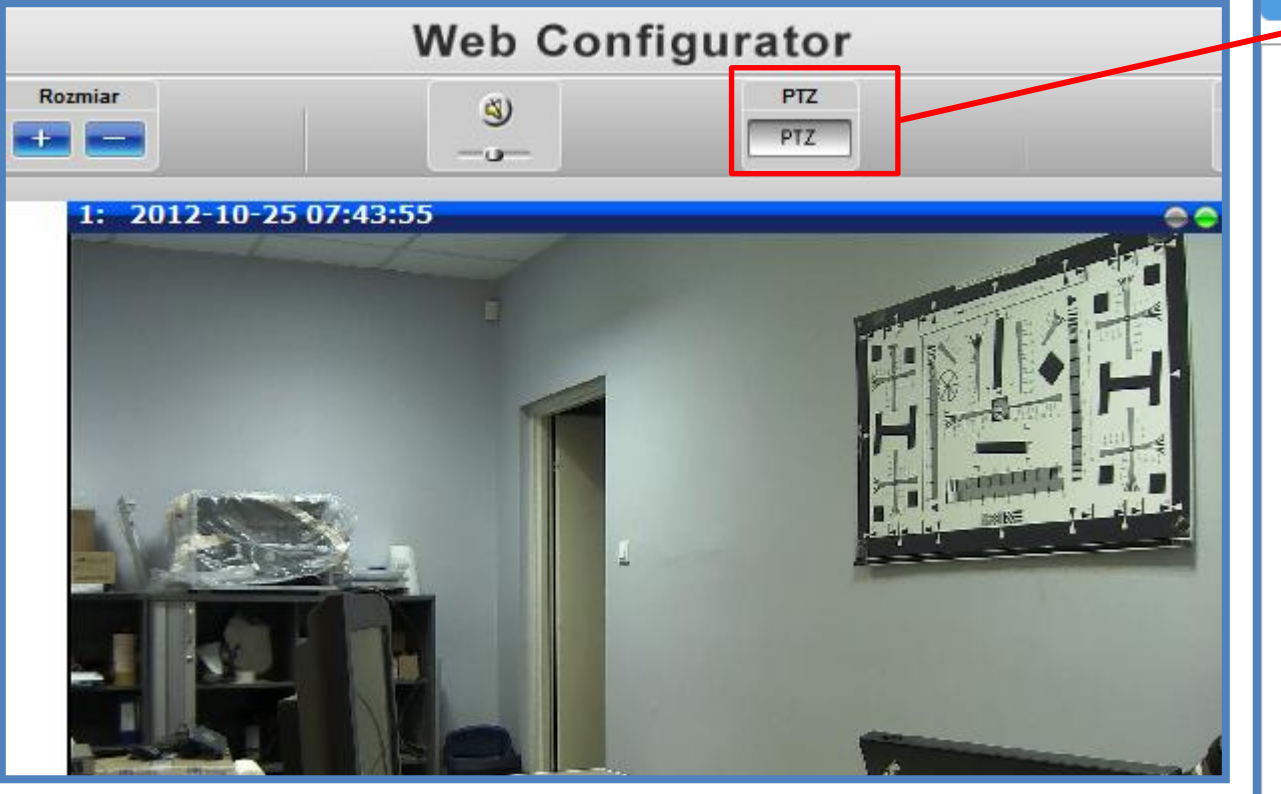

| PTZ                          |            |  |
|------------------------------|------------|--|
| Punkt predefiniowany         |            |  |
| Zapisz aktualną pozycje jak  | o domyślną |  |
| Zastosuj Usun                |            |  |
| Producent/Protokół PTZ       |            |  |
| ACTI/ACTI                    |            |  |
| Kontrol zbliżenia            |            |  |
| Predkosc 5                   | -          |  |
| Zoom płynny                  | . Q        |  |
| Wielkość kroku 100           | )          |  |
| Zoom stopniowany             |            |  |
| Kontrola ostrości            |            |  |
| Tryb Auto Refocus after Zoom | ▼ Refocus  |  |
| Punkt predefiniowany         |            |  |
| Nr nazwa                     | 🍥 🏟 🏛      |  |
| 1                            | 2          |  |
| 2                            | 2          |  |
| 3                            | 2          |  |
| 4                            | 2          |  |
| 5                            | 2          |  |

Następnie konfigurujemy 2 presety używając panelu PTZ z podglądu kamery.

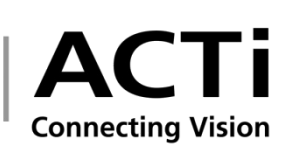

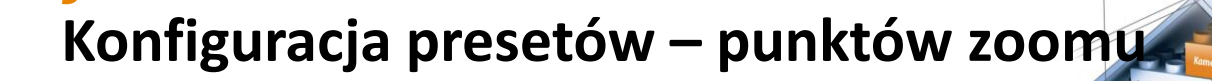

| Punkt predefiniowany Kontrola krążenia | Punkt predefiniowany Kontrola krążenia |
|----------------------------------------|----------------------------------------|
|                                        |                                        |
| Zapisz aktualną pozycje jako domyślną  | Zapisz aktualną pozycje jako domyślną  |
| Zastosuj Usun                          | Zastosuj Usun                          |
| Producent/Protokół PTZ                 | Producent/Protokół PTZ                 |
| ACTI/ACTI 💌                            | ACTI/ACTI                              |
| Kontrol zbliżenia                      | Kontrol zbliżenia                      |
| Predkosc 5                             | Predkosc 5                             |
| Zoom płynny                            | Zoom płynny                            |
| Wielkość kroku 100                     | Wielkość kroku 100                     |
| Zoom stopniowany                       | Zoom stopniowany                       |
| Kontrola ostrości                      | Kontrola ostrości                      |
| Tryb Auto Refocus after Zoom 💌 Refocus | Tryb Auto Refocus afte Zoom 💌 Refocus  |
| Punkt predefiniowany                   | Punkt predefiniowany                   |
| Nr nazwe 😳 📫 🏢                         | Nr nazwa 😳 📫 🏢                         |
| 1 zoom_out 🔁 🖃 🔛                       | 1 zoomyout 🜌 🛥 🐹                       |
| 2                                      | 2 Zoom_in 🚽 🗵 🖼                        |

Ustawiamy pierwszy preset, będzie to nasza pozycja startowa, w tym przypadku najszerszy kąt widzenia, zoom 0. Nazywamy ten punkt, tutaj "zoom\_out" i zapisujemy klikając na ikonę pióra. Następnie zoomujemy do miejsca które chcemy obserwować i zapisujemy ten punkt jako drugi preset, tutaj "zoom\_in", zapisujemy klikając na ikonę pióra.

**Connecting Vision** 

nasze klocki

# Konfiguracja presetów – punktów zoomu

| Punkt predefiniowany                   | Kontrola krążenia |  |
|----------------------------------------|-------------------|--|
|                                        |                   |  |
| Zapisz aktualną pozycje                | jako domyślną     |  |
| Zastosuj Usun                          |                   |  |
| Producent/Protokół PTZ                 |                   |  |
| ACTI/ACTI                              |                   |  |
| Kontrol zbliżenia                      | Kontrol zbliżenia |  |
| Predkosc                               | 5 💌               |  |
| Zoom płynny                            |                   |  |
| Wielkość kroku 100                     |                   |  |
| Zoom stopniowany                       |                   |  |
| Kontrola ostrości                      |                   |  |
| Tryb Auto Refocus after Zoom 💌 Refocus |                   |  |
| Punkt predefiniowany                   |                   |  |
| Nr nazwa                               | 🍥 🌳 🏛             |  |
| 1 zoom_out                             | 2 → ×             |  |
| 2 Zoom_in                              | 2 <b>→</b> X      |  |

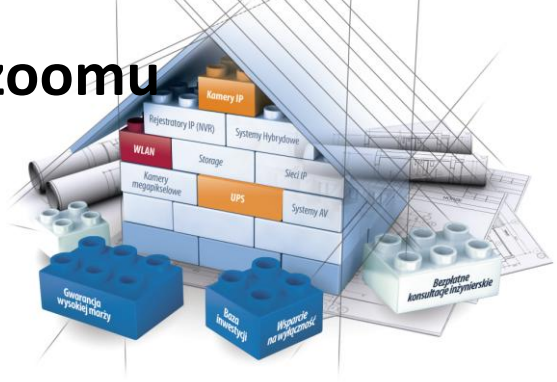

Connecting Vision

Kolejnym etapem jest stworzenie "ścieżki" (ang. "tour") tutaj w interfejsie dosyć dziwacznie przetłumaczone na "kontrola krążenia". Stworzenie "ścieżki" jest niezbędne do poprawnego działania zoomowania, ponieważ same wywoływanie presetów poprzez detekcję powodowałoby nieskończoną pętle:

1. Kamera wykrywa ruch robi zoom

nasze klocki twó proje

- 2. Ruch się kończy zaczyna powracać do punktu 0
- 3. Powrót kamery traktowany jest jako ruch więc znów zoomuje itd.

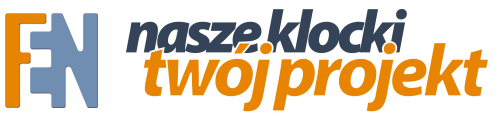

#### Konfiguracja presetów – punktów zoomu

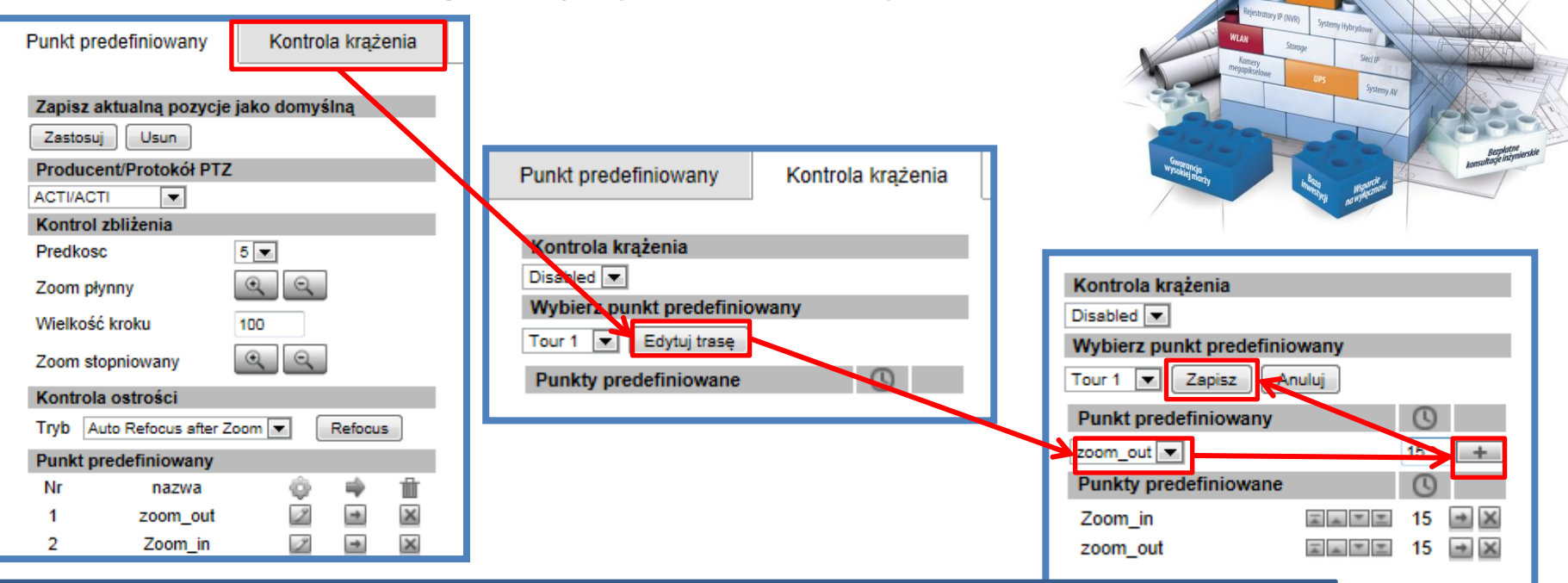

**Connecting Vision** 

Ścieżki mają swój własny licznik, więc możemy to wykorzystać, aby nie wzbudzać fałszywych alarmów. Tworzymy trasę poruszania się po dwóch punktach, zoom do presetu 2

(zoom\_in) a następnie powrót do presetu 1 (zoom\_out).

Czas ustawiamy na 15 sekund, czyli tyle ile ma pozostać kamera w danym miejscu.

WAŻNE – należy pamiętać aby ten licznik był przynajmniej 5-7 sekund niższy niż licznik ustawiony przy detekcji ruchu.

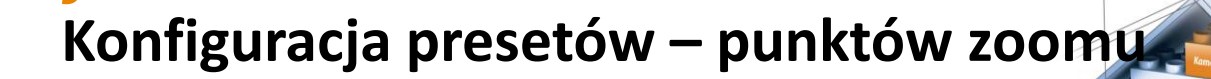

| PTZ                                                                                  |                   |  |
|--------------------------------------------------------------------------------------|-------------------|--|
| Punkt predefiniowany                                                                 | Kontrola krążenia |  |
| Kontrola krążenia<br>Disabled 💌<br>Wybierz punkt predefinio<br>Tour 1 💌 Edytuj trasę | wany              |  |
| Punkty predefiniowane                                                                | ()                |  |
| Zoom_in<br>zoom_out                                                                  | 15<br>15          |  |
| Loom_out                                                                             | 15                |  |

Poprawnie ustawiona trasa powinna wyglądać tak jak na zdjęciu powyżej.

nasze klocki twoj projekt

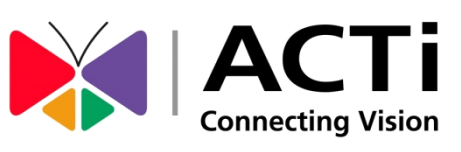

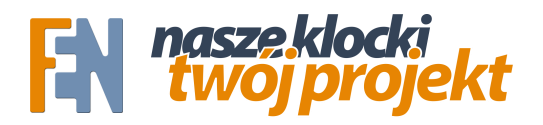

#### Ustawienie serwera zdarzeń

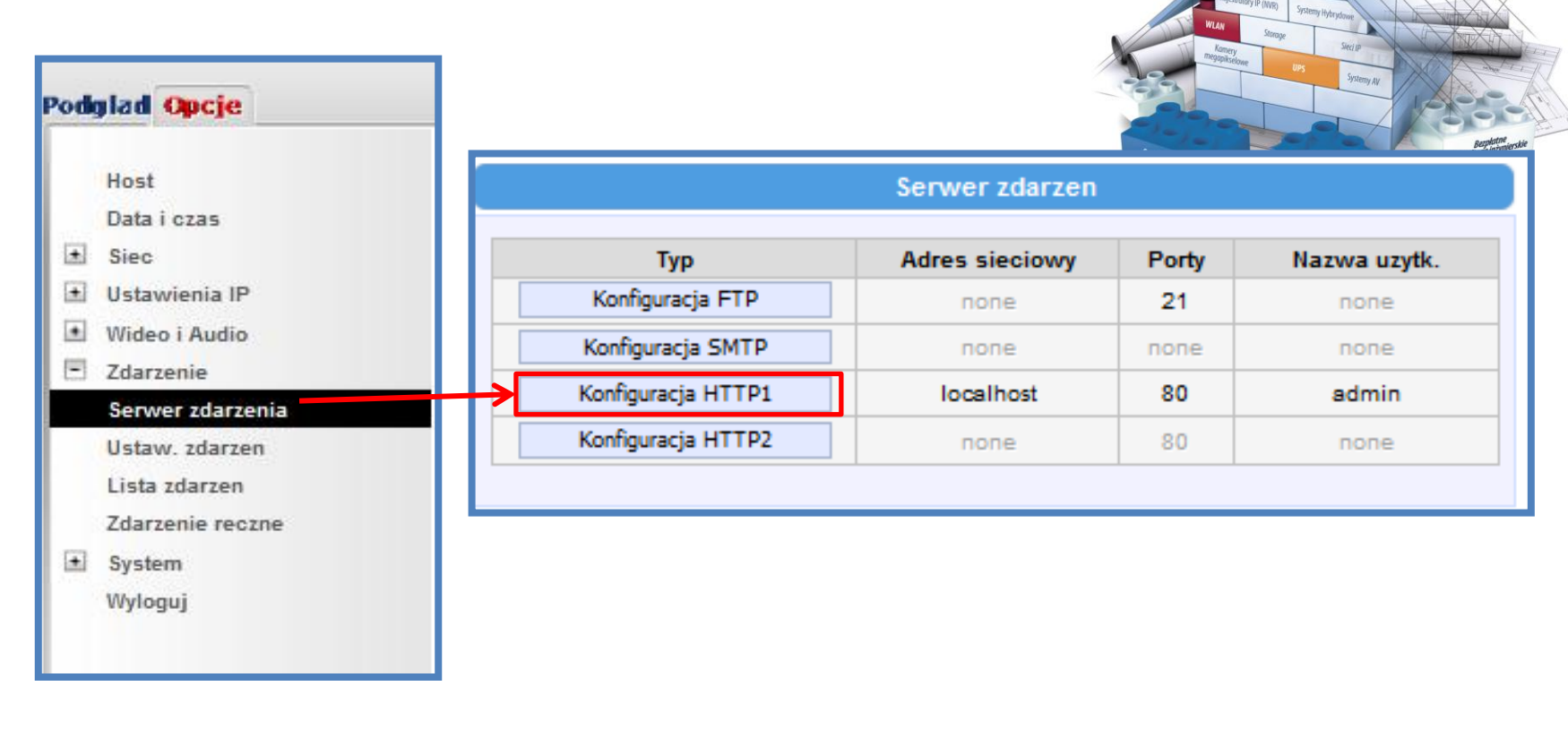

Kiedy mamy ustawioną detekcję ruchu i ścieżkę (tour), definiujemy serwer zdarzeń – czyli urządzenie, które ma reagować na zdefiniowane "alarmy".

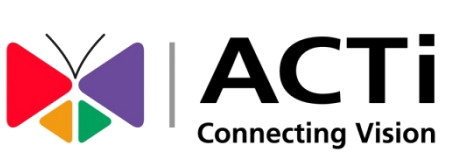

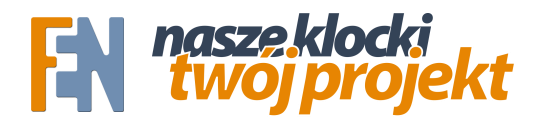

### Ustawienie serwera zdarzeń

| -                                                                                           | Stedup                                                                                                    |
|---------------------------------------------------------------------------------------------|----------------------------------------------------------------------------------------------------|
| Konfiguracja serwera HTTP                                                                   | - 1                                                                                                    |
| Właczone<br>Nazwa uzytkownika admin<br>Haslo uzytkownika ••••••<br>Adres sieciowy localhost | Automation and a second and a second and a |
| Port sieciowy 80<br>Maks. czas polaczenia 5 v sek. (0 - 0<br>Zastosuj Reset                 | 80 sek.)                                                                                                    |

Wpisujemy użytkownika i hasło – w naszym przypadku do kamery ACTi. Następnie podajemy adres urządzenia, które ma reagować na alarm. W tym przykładzie będzie to to samo urządzenie więc możemy podać "localhost", ale równie dobrze detekcja ruchu na kamerze 1 może wywoływać zoom na kamerze 2.

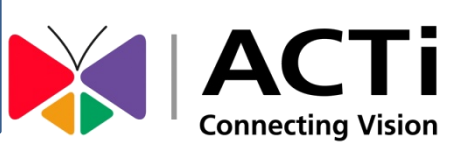

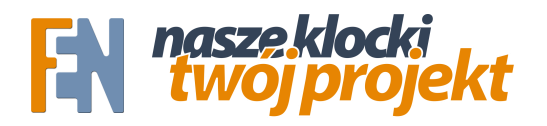

Podglad Opcje

# Konfiguracja zdarzenia

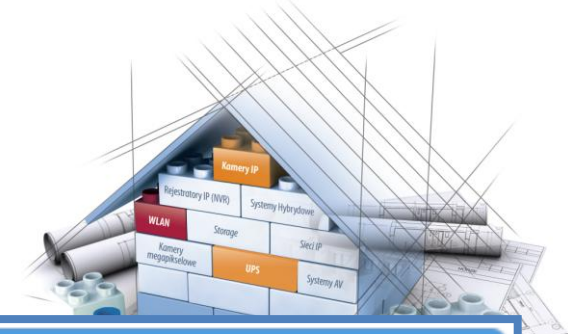

| Host<br>Data i czas                                    | Konfigurator zdarzen                                             |
|--------------------------------------------------------|------------------------------------------------------------------|
| Siec     Ustawienia IP     Wideo i Audio     Zdarzenie | Cyfrowe porty We/Wy Edytuj Powiadomienie Edytuj                  |
| Serwer zdarzenia<br>Ustaw. zdarzen<br>Lista zdarzen    | Wyslij video/obrazek oraz audio Edytuj Wyslij komende URE Edytuj |
| Zdarzenie reczne<br>System<br>Wyloguj                  |                                                                  |

Następnie przechodzimy do Konfiguratora zdarzeń. Wybieramy pozycje "wyślij komendę URL". Kamery ACTi mogą realizować różnego rodzaju "skrypty" wykorzystując komendy URL. Od zoomu po zmianę okien detekcji ruchu czy masowej konfiguracji 30 kamer jednocześnie.

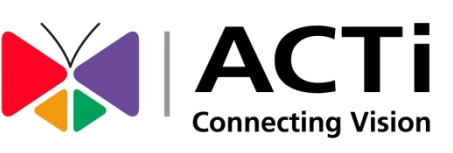

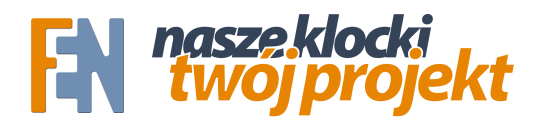

### Konfiguracja zdarzenia

| Wyslij komende URL                                                                                   |                                                                                                    |
|----------------------------------------------------------------------------------------------------|----------------------------------------------------------------------------------------------------|
| Wyslij komende 1 do HTTP CGI 1                                                                       | ▼ Test                                                                                                    |
| Komenda wysylana po aktywacji zdarzenia<br>Komenda wysylana po deaktywacji<br>zdarzenia              | v/cmd/encoder?PTZ_TOUR_STATE=TOUR1<br>wlacznie ze sciezka do programu CGI [max. 119<br>characters]<br>xmd/encoder?PTZ_TOUR_STATE=DISABLE<br>wlacznie ze sciezka do programu CGI [max. 119 |
| test characters]     Wyslij komende 2 do HTTP CGI 1 ▼ Test     Wyslij komende 3 do HTTP CGI 1 ▼ Test |                                                                                                    |
| Zastosuj                                                                                             | Reset                                                                                                    |

Wybieramy pozycję wyślij komendę do "HTTP CGI 1" – czyli nasz serwer zdarzeń – localhost. Jako pierwszą komendę wpisujemy: /cgi-bin/cmd/encoder?PTZ\_TOUR\_STATE=TOUR1

Komenda ta wywoła ścieżkę, którą skonfigurowaliśmy wcześniej.

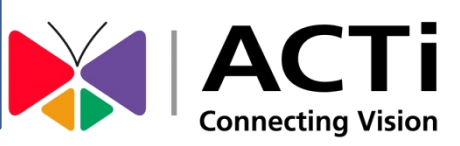

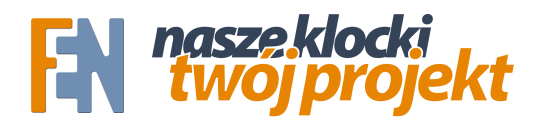

### Konfiguracja zdarzenia

| Wyslij komende URL                                                                                                    |                                            |
|----------------------------------------------------------------------------------------------------|--------------------------------------------|
| Wyslij komende 1 do HTTP CGI 1                                                                                                    | ▼ Test                                     |
| Komenda wysylana po aktywacji zdarzenia /omd/encoder?PTZ_TOUR_STATE=TOUR1<br>wlacznie ze sciezka do programu CGI [max. 119<br>characters]<br>Xomenda wysylana po deaktywacji zdarzenia wlacznie ze sciezka do programu CGI [max. 119<br>characters] |                                            |
| Wyslij komende 2 do HTTP CGI 1     Wyslij komende 3 do HTTP CGI 1                                                                                                    | <ul> <li>▼ Test</li> <li>▼ Test</li> </ul> |
| Zastosuj                                                                                                    | Reset                                      |

Jako drugą komendę wpisujemy: /cgi-bin/cmd/encoder?PTZ\_TOUR\_STATE=DISABLE Komenda ta zostanie wysłana po skończonym zdarzeniu, u nas jest to 20 sekund, ustawione przy detekcji ruchu.

WAŻNE – Wielkość liter MA znaczenie

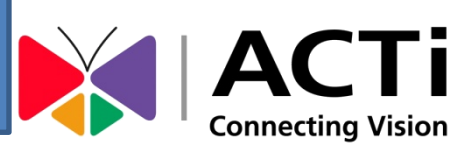

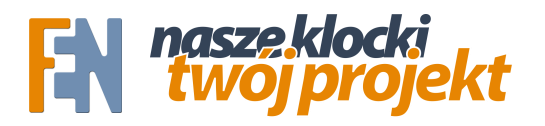

+

+

\*

-

 $(\mathbf{t})$ 

# Konfiguracja zdarzenia

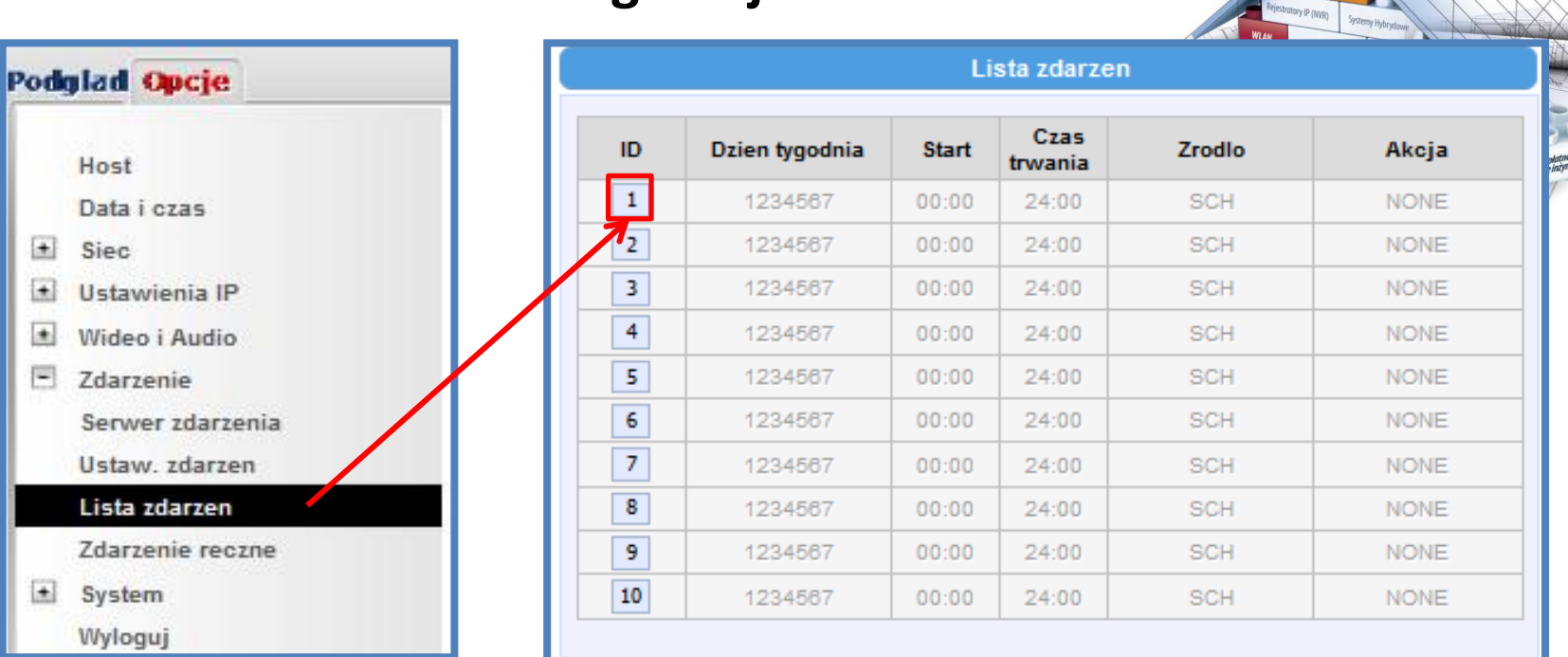

Przechodzimy do listy zdarzeń, gdzie tworzymy harmonogram dla naszego zdarzenia.

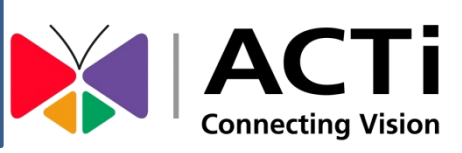

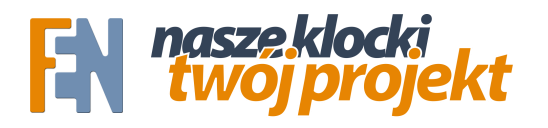

### Konfiguracja zdarzenia

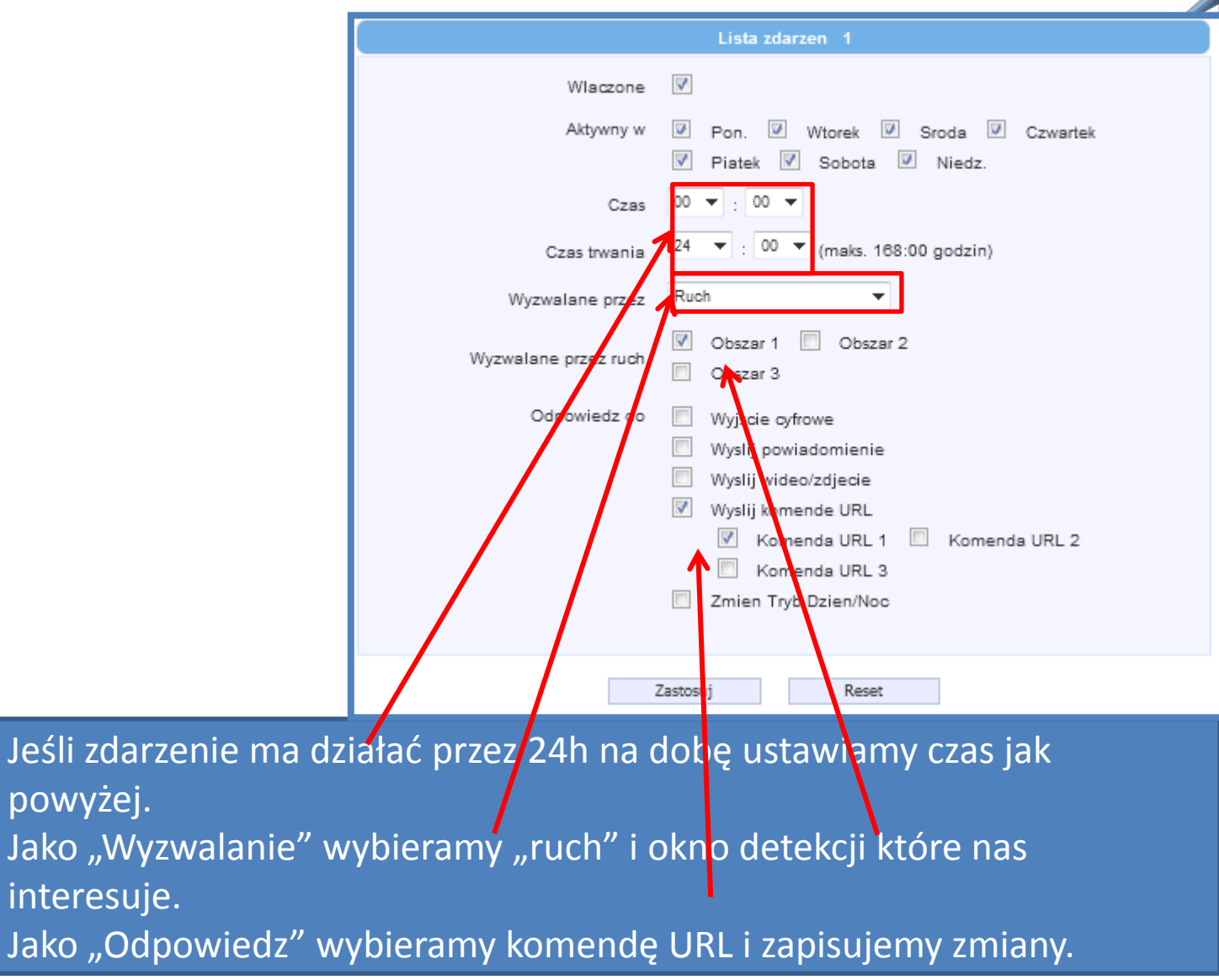

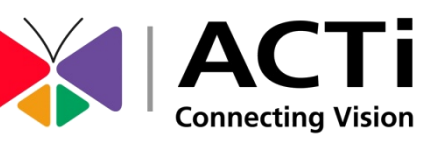

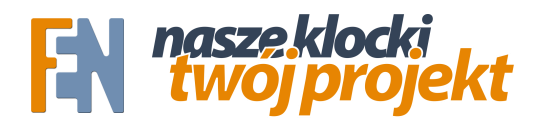

#### Działanie algorytmu krok po kroku

Algorytm działa następująco:

- 1. Kamera monitoruje obszar wykorzystując szeroki kąt
- W momencie pojawienia się ruchu kamera wysyła komendę aby rozpocząć "Trasę PTZ"
- 3. Kamera robi zbliżenie do Presetu\_1
- 4. 15 sekund później wraca do pozycji presetu\_2
- 5. 5 sekund później algorytm detekcji ruchu gotowy jest na kolejne

#### zdarzenie.

Pod poniższym linkiem znajdują się gotowe ustawienia dla kamery KCM-5211, wystarczy użyć IP Utility do zastosowania ich w swojej kamerze: http://adf.ly/Fc842

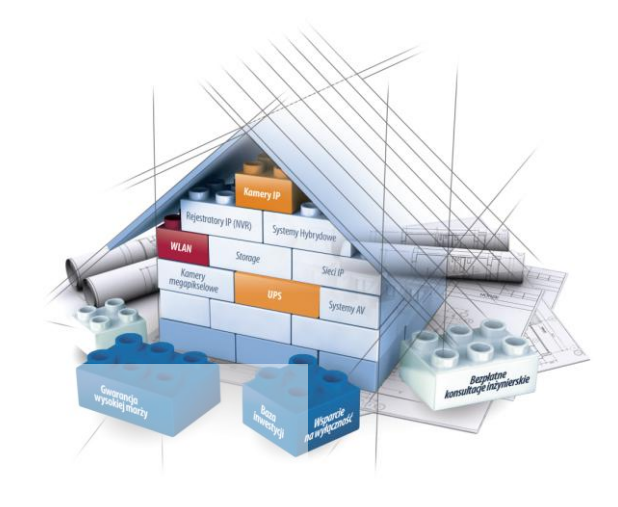

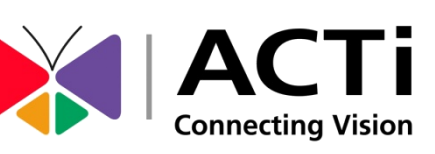